# MS Access を用いた鉄筋コンクリート橋の塩害対策データベースの開発

| 長岡工業高等専門学校専攻科 | 学生会員 | 白田 | 幸忠 |
|---------------|------|----|----|
| 小柳建設          | 正会員  | 込山 | 晃一 |
| 長岡工業高等専門学校    | 正会員  | 井林 | 康  |

## 1.はじめに

コンクリート構造物の塩害の要因は,主にはコンクリートの 施工に使用される塩分の洗浄が不十分な海砂や海砂利など細骨 材に付着している初期塩分と,海に面している地域では飛来塩 分,山間部に関しては冬季に路上に散布される凍結防止剤など の外来塩分といったものがある.これまで,コンクリート構造 物の劣化や耐久性に関する研究・調査が数多く実施されてきた が,耐久性能の照査を行うことは難しいのが現状である.また, 構造物の種類は多岐にわたり,それが置かれている環境は多様 で複雑さは勿論のこと,その試験方法や検討が個別になされて いるため,有効な知見が必ずしも集約されていない.コンクリ ートの耐久性に関する情報は断片的なものになってしまっており,

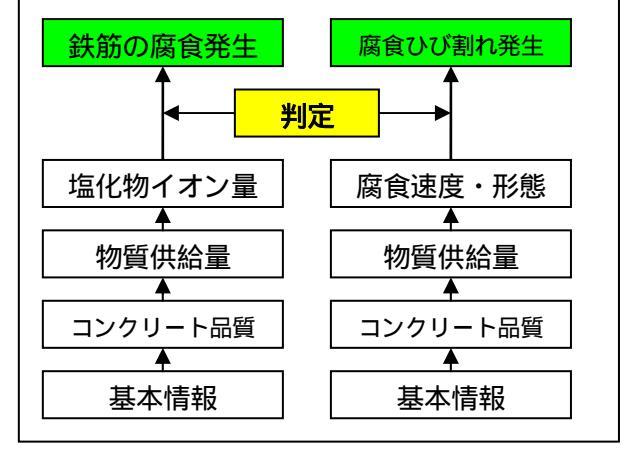

図-1 劣化の判定項目

コンクリート構造物の耐久性評価を行うために膨大な情報を効率的に集約し,整理する事が重要である.そこで,有効 であると考えられるのがデータベースの構築である.本研究では,データベースの基礎を Microsoft Access を用いて作 成し,塩害劣化に関する管理データベース構築を目的とした基礎的な検討を行うことにした.

# 2. データベースの目的

データベースの主な目的としては,情報の普及・情報の共有・情報の相互比較を行うことである.そのためには,情報を共通のフォーマットに整理統合し,迅速かつ効率的に情報入力と検索が行えることが重要である.また,ネットワークを通じてデータベースの公開と入力用のファイルの提供を行うことで,データを膨大に収集することが可能であり, 情報共有も容易である.よって,データベースの構築により情報の閲覧,更新や削除といったデータ整理,条件ごとの評価を行うことが可能であり,様々な研究に有効である.

# 3. 塩害管理データペースの概要

## 3.1 **塩害に関する**項目

塩害に関する耐久性設計を有効に行うためには,コンクリートが持つ特性ごとにパラメータを設定し,情報に取り入れなければならない.塩害劣化の進行を考え,「腐食発生までの期間」と「腐食ひび割れ発生までの期間」を対象としたときの照査実行のための情報をまとめると,主なデータベースフォーマットのパターンとしては,図-1のように「鉄筋の腐食発生」と「腐食ひび割れ発生」の2つであると考えられる.土木学会の「コンクリートの耐久性に関する現状とデータベース構築のためのフォーマットの提案<sup>1)</sup>」を参考に,判定までのステップごとに項目を設定した.また,橋梁データを取り入れることで,グラフ化や橋梁ごとの比較を容易に行うことができる.

キーワード 鉄筋コンクリート,維持管理,塩害,データベース

連絡先 〒940-8532 新潟県長岡市西片貝町 888 長岡工業高等専門学校環境都市工学科 TEL 0258-34-9271

# 3.2 データペースの機能

本データベースは起動画面からトップページへ移行し,データの閲 覧・入力・検索を行うことが可能である.

(1) データ閲覧画面

データ閲覧画面は図-2 のように構造に関する基本情報や物質の供給 量など,閲覧したい項目に関するフォームを選択する.選択されたフォ ームにはデータが表示され,各数値項目では並び替えが可能である.選 択したデータのみ抽出し比較項目を設定することにより,グラフ化を行 うことができる.また,フォームのデータを橋梁データとリンクさせ, Microsoft Excel ファイルとしてエクスポートする機能も作成した.

(2) データ入力画面

入力画面では,図-3 のように新規入力をメインとして作成した.橋 梁のデータを入力した後,データ詳細(調査対象部位等)を入力する. その作業を完了すると,ID が自動で連結・入力される.その後,リス トから項目を選択しデータの入力を行う.入力されたデータは自動保存 されるため,すぐに次のデータを入力できデータの編集も同時に行うこ とができる.編集したいデータをスクロールまたはコマンドボタンで選 択し,項目を上書きすることで自動保存される.なお,橋梁データを削 除すると,その橋梁についていた ID は削除され欠番となる.データ詳 細についても同様である.

(3) データ検索画面

データ検索画面では図-4 のように橋梁データの橋梁名と都道府県地 域の検索を行うことができる.最初は全てのデータが表示されるが,検 索時はテキストボックスに入力された単語に対応するデータが表示さ れる.

## (4) その他の機能

本データベースは Access を用いて作成しているが,一般的に Access は普及しておらず,使用できる環境が限られている.そこで,データの 入力を Excel で行い,そのファイルをインポートするための入力ファイ

ルを作成した.項目は既に設定されており,その項目に対応したデータを入力するだけでデータベースにインポートが可能である.その他,簡易ヘルプ機能の作成も行った.

#### 4.今後の改良点

本データベースでは基本的な部分と一通りの作業が行えるよう構築し,データベースの有効性や操作性,利便性など Accessのデータベースの可能性を検討した.しかし,まだ基礎的機能のみを備えた状態のデータベースであるため,今 後も改良が必要である.現段階での改良が必要な主な点は以下の通りである.

- ・ 入力したデータを腐食・ひび割れ判定に用いるためのデータベースの作成
- ・ グラフ化機能の充実と簡略化
- ・ エクセルファイルのインポートに関してのプログラム作成

## 参考文献

土木学会,コンクリートの耐久性に関する現状とデータベース構築のためのフォーマットの提案,2002年12月

| - that are that any the   | ************************************** | New Yorks (Score) |
|---------------------------|----------------------------------------|-------------------|
| 3 (1) - ( +tritte         | 68 10 10 10 10 10                      |                   |
| Constant and the state    | FRECORDERT ]                           | ARADINERS)        |
| 2.10 m ( 1 4-21-18 ( 1    | -                                      |                   |
| a climar conservation     |                                        |                   |
| 111 1 per 1 4-10 (100 - 1 | WRITER                                 | NRREE             |
| The second second second  | 32-57)-+是書                             | 他教務教会教法           |
| 2 Inter Controls of       | #=#H                                   | 8.41810           |

# 図-2 データ閲覧画面

|                      | ante ante a                                                                                                    |  |
|----------------------|----------------------------------------------------------------------------------------------------|--|
| ante lancati anani a |                                                                                                    |  |
| IN THE PARTY OF      | - Barres                                                                                                    |  |
|                      | the second second second second second second second second second second second second second second second se |  |
|                      |                                                                                                    |  |
|                      |                                                                                                    |  |

図-3 データ入力画面

|        | (c)                                     |                            | E15 🗃  |
|--------|-----------------------------------------|----------------------------|--------|
| -      | - · · · · · · · · · · · · · · · · · · · | (1897)<br>(2972)           | FINE T |
| -      | ***                                     | and of all the set         | 9+23   |
| - 42   | MUCH.                                   | 1.00.00.00                 | 198    |
| ++     | <b>第111日</b>                            | 10110                      | 146    |
| 14     | 40102.00                                | 10000                      | 10     |
| 111    | 10.0.000                                | 10.00                      | 149    |
| - 14   | 1111                                    | AL 141 (11)                |        |
| - 54   | 1.00.0                                  | 10.20.00.00.00.00          | 145    |
| 104    | 1.1.1114                                | 10.00                      | - 140  |
| 74     | ****                                    | 10.000                     | -      |
| 1918.8 | BARE DR                                 | + NA 8 8 m                 | 12     |
| 10.00  | 101114                                  | *********                  |        |
| 10.04  | Vilak                                   | 1000 B (00)                |        |
| 10.14  | R. (1.1.1.1.                            | 1011-0120-010              |        |
| 10.08  | 101108                                  | AL 16-4 (B/S)              | 0      |
| 19.011 | -01-10 MA                               | ALL NO. A. A MY PLAN AND T | 0      |
| 10.04  | #111M                                   | WINE PRODUCE               | 0      |
| 15.04  | 100 1 1 1 10                            | THE REAL PLAN BUT THE      |        |
|        |                                         |                            |        |

図-4 データ検索画面